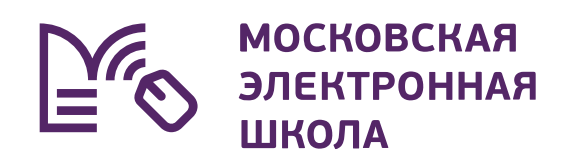

# Цифровой репетитор для учащихся 9-11 классов

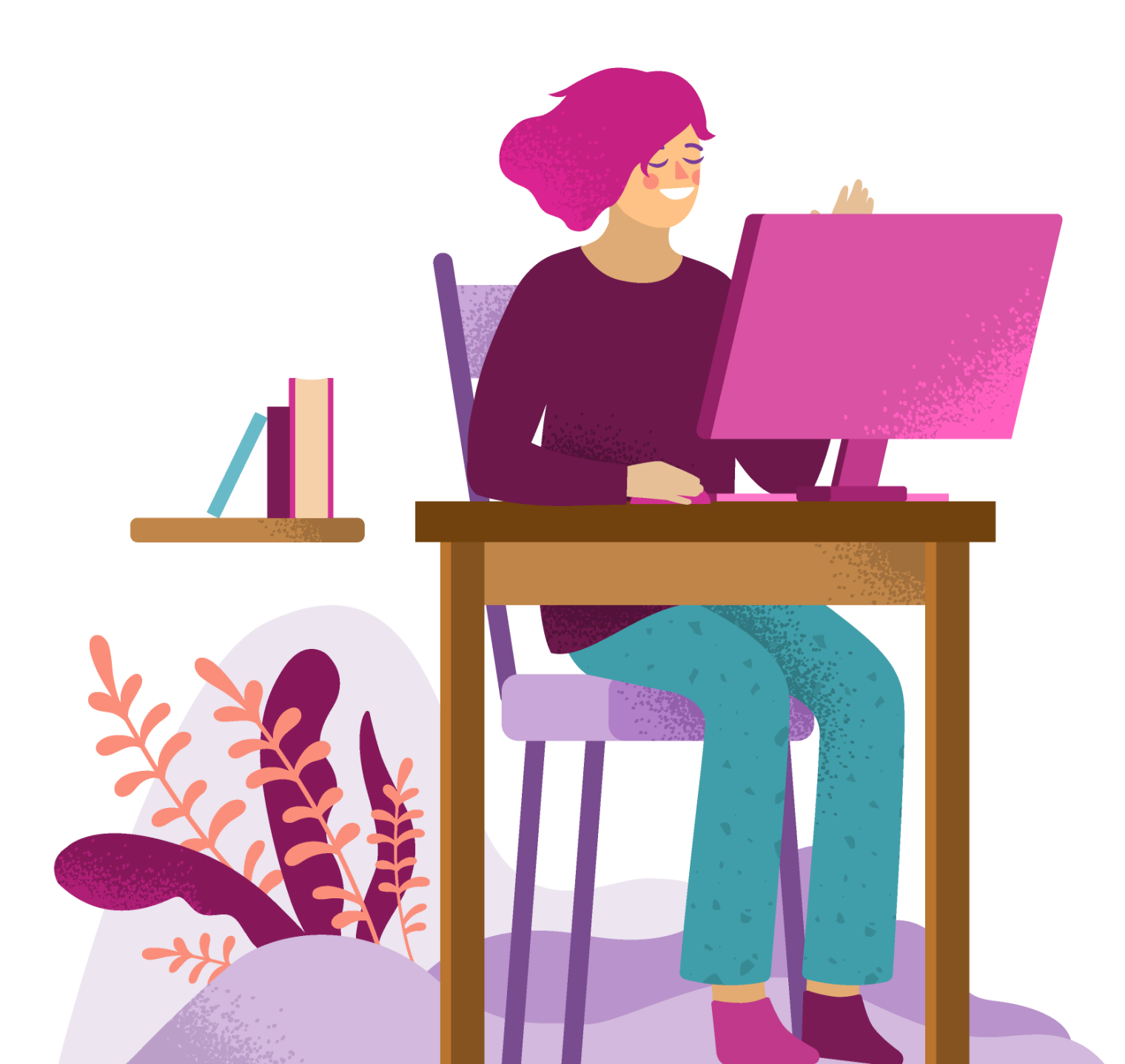

## Инструкция для учеников и родителей

Сервис «Цифровой репетитор» в Московской электронной школе позволит учащимся 9-11 классов посещать дополнительные занятия на платной основе в формате индивидуальных уроков в дистанционном формате.

Для подключения к онлайн-занятию в рамках работы сервиса «Цифровой репетитор» выполните несколько действий.

**01.** Перейдите по адресу: <u>dnevnik.mos.ru</u>. Нажмите на кнопку «Вход для учеников и родителей» (рис.1).

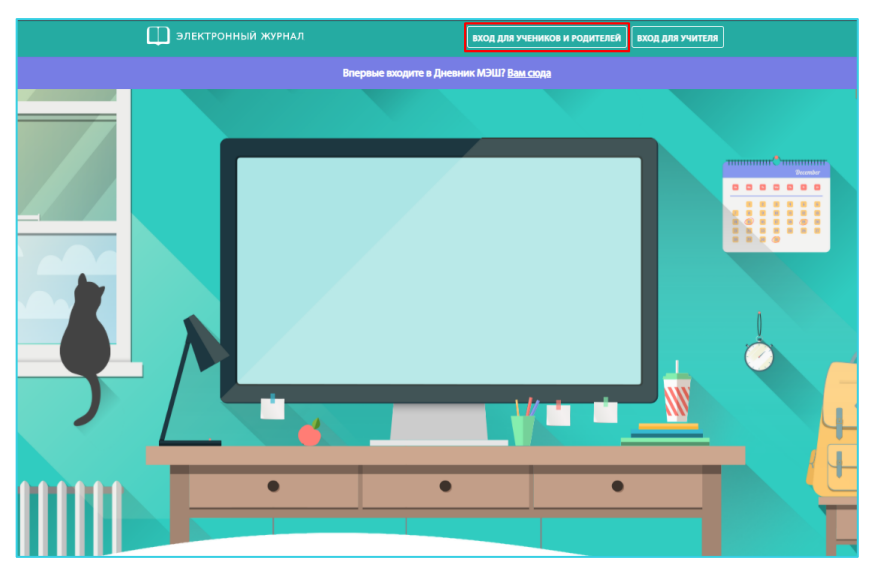

Рисунок 1. Вход на портал

02. В открывшемся окне авторизации введите логин и пароль от учётной записи mos.ru. Нажмите на кнопку «Войти» (рис.2)

| Ģ | Доступ к информационным<br>ресурсам города Москвы |
|---|---------------------------------------------------|
|   | Вход в АИС ЭЖД                                    |
|   | Здравствуйте, Иван                                |
|   | Это не я                                          |
|   |                                                   |
|   | Восстановить пароль                               |
|   | Войти                                             |
|   | или                                               |
|   | госуслуги                                         |
|   | 🞯 Войти по Сбер ID                                |
|   | Я С 🔳 ና 🖳 😫                                       |
|   | Войти по коду подтверждения                       |
|   | Нет аккаунта? Зарегистрироваться                  |

Рисунок 2. Окно авторизации

# 03. В главном меню выберите раздел «Учеба», вкладка «Цифровой репетитор → Доступные» (рис.3).

| родитель<br>МЭШ | Дневник Учеба События Библиотека                          | Еще …                              | ¢ 🖻 🚺 💳   | ~ AB |
|-----------------|-----------------------------------------------------------|------------------------------------|-----------|------|
| Программы       | Самодиагностика Цифровой репетитор                        | ]                                  |           |      |
|                 | Доступные Мои заявления                                   |                                    | Предмет ч |      |
|                 | Русский язык                                              |                                    |           |      |
|                 | Русский язык 10<br>индивидуальные<br>2 занятия в неделю   | Основная образовательная программа | Платно 🗲  |      |
|                 | Русский язык 10<br>индивидуальные<br>1 занятие в неделю   | Основная образовательная программа | Платно >  |      |
|                 | Алгебра                                                   |                                    |           |      |
|                 | Алгебра 10<br>индивидуальные<br>2 занятия в неделю        | Основная образовательная программа | Платно >  |      |
|                 | Геометрия                                                 |                                    |           |      |
|                 | Геометрия 10<br>индивидуальные<br>2 занятия в неделю      | Основная образовательная программа | Платно >  |      |
|                 | Обществознание                                            |                                    |           |      |
|                 | Обществознание 10<br>индивидуальные<br>1 занятие в неделю | Основная образовательная программа | Платно 🗲  |      |
|                 | Обществознание 10<br>индивидуальные<br>2 занятия в неделю | Основная образовательная программа | Платно 🖒  |      |
|                 |                                                           |                                    |           |      |

Рисунок 3. Вкладка «Цифровой репетитор»

#### На данной вкладке вы можете посмотреть:

- список доступных предметов;
- стоимость услуги.
- 04. Выберите предмет из списка. Для удобства поиска воспользуйтесь фильтром «Предмет».

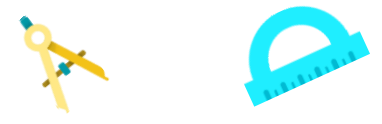

#### Список доступных предметов:

- > Алгебра
- > Геометрия
- Русский язык
- > Английский язык
- > Обществознание

- **05.** Откройте дополнительную информацию о занятии, нажав на пиктограмму > рядом с названием предмета.
- 06. На открывшейся странице вы можете посмотреть подробную информацию о курсе, а также выбрать удобное для вас расписание из предложенных вариантов. При необходимости вы можете выбрать несколько вариантов расписаний, указав одно как приоритетное (рис.4).

| родитель<br>МЭШ Дневник           | Учеба События Библиотека Еще ···                                                                                                    | III 🗘 🖂 🌘 🥵                                                                   |
|-----------------------------------|----------------------------------------------------------------------------------------------------|-------------------------------------------------------------------------------|
| Программы Сам                     | одиагностика Цифровой репетитор                                                                                                    |                                                                               |
| ¢                                 | Алгебра Индивидуальные занятия<br>Алгебра 10<br>Платно                                                                                                    |                                                                               |
|                                   | Расписание<br>Выберите удобные для вас дни и время занятий.<br>Мы учтем ваш выбор при формировании групп.                                                                                                    | <ul> <li>Продолжительность<br/>6 месяцев</li> <li>Занятий в неделю</li> </ul> |
|                                   | Расписание 1 приор.<br>гонедельник 16:00 - 16:45<br>среда 16:00 - 16:45<br>Расписание 2<br>вторник 17:00 - 17:45                                                                                                    | 2<br>Направление<br>Основная образовательная программа<br>Организатор         |
|                                   | четверг 17:00 - 17:45<br>Расписание 3<br>среда 18:00 - 18:45<br>пятница 18:00 - 18:45                                                                                                    |                                                                               |
|                                   | Об этом курсе<br>С помощью данного курса вы узнаете о рациональных<br>неравенствах, линейных и квадратных неравенствах и<br>способах их решения. Мы рассмотрим общий метод для<br>решения любого рационального неравенства двумя |                                                                               |
|                                   | способами.<br>Алгоритм решения позволит вам справиться практически с<br>любой задачей.<br>Подробнее ~                                                                                                    |                                                                               |
|                                   | <b>Дистанционный формат</b><br>Занятия данного курса будут проводиться<br>в дистанционном формате.                                                                                                    |                                                                               |
| Курс "Алгебра 10"<br>Расписание 1 |                                                                                                    | Записаться                                                                    |

Рисунок 4. Подробная информация об услуге

**07.** После выбора расписания нажмите на кнопку «Записаться».

**08.** Откроется форма «Запись на курс». Заполните данные (рис.5).

| Запись на курс                |                                                                                                    |                                                                                                    |                                                                                                    |                                                                                                    |                                                                                                    |
|-------------------------------|----------------------------------------------------------------------------------------------------|----------------------------------------------------------------------------------------------------|----------------------------------------------------------------------------------------------------|----------------------------------------------------------------------------------------------------|----------------------------------------------------------------------------------------------------|
|                               |                                                                                                    |                                                                                                    |                                                                                                    |                                                                                                    |                                                                                                    |
| Алгебра 10                    |                                                                                                    |                                                                                                    |                                                                                                    |                                                                                                    |                                                                                                    |
| Платно                        |                                                                                                    |                                                                                                    |                                                                                                    |                                                                                                    |                                                                                                    |
| Индивидуальные занятия        |                                                                                                    |                                                                                                    |                                                                                                    |                                                                                                    |                                                                                                    |
| 2 занятия в неделю            |                                                                                                    |                                                                                                    |                                                                                                    |                                                                                                    |                                                                                                    |
| Желаемое расписание           |                                                                                                    |                                                                                                    |                                                                                                    |                                                                                                    |                                                                                                    |
| пн, ср (16:00 - 16:45)        |                                                                                                    |                                                                                                    |                                                                                                    |                                                                                                    |                                                                                                    |
|                               |                                                                                                    |                                                                                                    |                                                                                                    |                                                                                                    |                                                                                                    |
| Данные заявителя              |                                                                                                    |                                                                                                    |                                                                                                    |                                                                                                    |                                                                                                    |
| ΦΝΟ                           |                                                                                                    |                                                                                                    |                                                                                                    |                                                                                                    |                                                                                                    |
| Bernancian Associate Days     |                                                                                                    |                                                                                                    |                                                                                                    |                                                                                                    |                                                                                                    |
| Телефон *                     |                                                                                                    |                                                                                                    |                                                                                                    |                                                                                                    |                                                                                                    |
|                               |                                                                                                    |                                                                                                    |                                                                                                    |                                                                                                    |                                                                                                    |
| Документ удостоверяющий лично | ость *                                                                                                    |                                                                                                    |                                                                                                    |                                                                                                    |                                                                                                    |
| Паспорт                       |                                                                                                    |                                                                                                    | ~                                                                                                    |                                                                                                    |                                                                                                    |
| Серия и номер паспорта *      |                                                                                                    | Дата выдачи *                                                                                                    |                                                                                                    |                                                                                                    |                                                                                                    |
|                               | í                                                                                                    | 8 mm.mm                                                                                                    |                                                                                                    |                                                                                                    |                                                                                                    |
|                               |                                                                                                    |                                                                                                    |                                                                                                    |                                                                                                    |                                                                                                    |
| Панные ребенка                |                                                                                                    |                                                                                                    |                                                                                                    |                                                                                                    |                                                                                                    |
| данные ресенка                |                                                                                                    |                                                                                                    |                                                                                                    |                                                                                                    |                                                                                                    |
| фио                           |                                                                                                    |                                                                                                    |                                                                                                    |                                                                                                    |                                                                                                    |
| Дата рождения                 |                                                                                                    |                                                                                                    |                                                                                                    |                                                                                                    |                                                                                                    |
| 10.11.0000                    |                                                                                                    |                                                                                                    |                                                                                                    |                                                                                                    |                                                                                                    |
| Пол                           |                                                                                                    |                                                                                                    |                                                                                                    |                                                                                                    |                                                                                                    |
| Женский                       |                                                                                                    |                                                                                                    |                                                                                                    |                                                                                                    |                                                                                                    |
| Документ удостоверяющий лично | эсть *                                                                                                    |                                                                                                    |                                                                                                    |                                                                                                    |                                                                                                    |
| Паспорт                       |                                                                                                    |                                                                                                    | ~                                                                                                    |                                                                                                    |                                                                                                    |
| Серия и номер паспорта *      |                                                                                                    | Дата выдачи *                                                                                                    |                                                                                                    |                                                                                                    |                                                                                                    |
|                               | ()                                                                                                    | 8                                                                                                    |                                                                                                    |                                                                                                    |                                                                                                    |
|                               |                                                                                                    |                                                                                                    |                                                                                                    |                                                                                                    |                                                                                                    |
| Сведения об услуге            |                                                                                                    |                                                                                                    |                                                                                                    |                                                                                                    |                                                                                                    |
| Причина записи                |                                                                                                    |                                                                                                    |                                                                                                    |                                                                                                    |                                                                                                    |
| Выберите причину              |                                                                                                    |                                                                                                    | ~                                                                                                    |                                                                                                    |                                                                                                    |
| Комментарий к записи          |                                                                                                    |                                                                                                    |                                                                                                    |                                                                                                    |                                                                                                    |
| Введите комментарии           |                                                                                                    |                                                                                                    |                                                                                                    |                                                                                                    |                                                                                                    |
|                               |                                                                                                    |                                                                                                    |                                                                                                    |                                                                                                    |                                                                                                    |
|                               |                                                                                                    |                                                                                                    |                                                                                                    |                                                                                                    |                                                                                                    |
|                               |                                                                                                    |                                                                                                    |                                                                                                    |                                                                                                    |                                                                                                    |
|                               |                                                                                                    |                                                                                                    |                                                                                                    |                                                                                                    |                                                                                                    |
|                               | Платно<br>Индивидуальные занятия<br>2 занятия в неделю<br>Желаемое расписание<br>пн, ср (16:00 - 16:45)<br>Данные заявителя<br>ФИО<br>Телефон *<br>Документ удостоверяющий лични<br>Паспорт<br>Серия и номер паспорта *<br>МО<br>Дата рождения<br>Пол<br>Женский<br>Документ удостоверяющий лични<br>Паспорт<br>Серия и номер паспорта * | Платно<br>Индивидуальные занятия<br>2 занятия в неделю<br>Желаемое расписание<br>пн, cp (16:00 - 16:45)<br>Данные заявителя<br>ФО<br>Телефон *<br>Срия и номер паспорта *<br>Серия и номер паспорта *<br>Серия и номер паспорта *<br>С<br>С<br>С<br>С<br>С<br>С<br>С<br>С<br>С<br>С<br>С<br>С<br>С<br>С<br>С<br>С<br>С<br>С<br>С | Платно<br>Индивидуальные занятия<br>2 занятия в неделю<br>Желаемое расписание<br>пь, ср (16:00 - 16:45)<br>Данные заявителя<br>ФО<br>Телефон*<br>Серия и номер паспорта (дата выдачи )<br>Серия и номер паспорта (дата выдачи )<br>Серия и номер паспорта (дата выдачи )<br>Серия и номер паспорта (дата выдачи )<br>Серия и номер паспорта (дата выдачи )<br>Со<br>Хенский<br>Пог<br>Хенский<br>Сория и номер паспорта (дата выдачи )<br>Со<br>Кенский<br>Сория и номер паспорта (дата выдачи ) | Платия<br>Индивидуальные занятия<br>2 занятия в неделю<br>Желемое расписание<br>пь, ср (16:00 - 16:45) | Платио<br>Индивидуальные занятия<br>2 занятия в неделю<br>Саленосо распосание<br>ти, ср (16:00 - 16:45) |

Рисунок 5. Запись на курс

**09.** Нажмите на кнопку «Подать заявление».

**10.** Посмотреть статус заявления вы можете в разделе «Учеба → Цифровой репетитор → Мои заявления». Рядом с предметом появится информация о статусе заявления (рис.6).

| родитель<br>МЭШ | Дневник | Учеба События Библиотека Еще …      | III Q 🖂 🚳 🖘 🐂                                          | ✓ AB |
|-----------------|---------|-------------------------------------|--------------------------------------------------------|------|
| Программы       | Само,   | циагностика Цифровой репетитор      |                                                        |      |
|                 |         | Доступные Мои заявления<br>Активные | Все заявления 🗸 Предмет 🗸                              |      |
|                 |         | Алгебра 10<br>Алгебра               | Э На рассмотрении                                      |      |
|                 |         | Русский язык<br>Русский язык        | 2: Зачислен                                            |      |
|                 |         | Архив                               |                                                        |      |
|                 |         | Алгебра 10<br>Алгебра               | Отчислен<br>По инициативе учащегося                    |      |
|                 |         | Русский язык 10<br>Русский язык     | × Отказ в зачислении<br>Неявка на установочное занятие |      |
|                 |         | Алгебра 10<br>Алгебра               | х Заявление отозвано                                   |      |
|                 |         | Русский язык 10<br>Русский язык     | 🗸 Завершен 🔉                                           |      |

Рисунок 6. Статус заявления

#### Статусы заявлений

- «На рассмотрении» заявление находится на рассмотрении, у пользователя есть возможность отозвать заявление
- «Отказ в зачислении» в зачислении отказано, пользователь может отправить заявление повторно
- «Зачислен» ученик зачислен на занятия
- «Отчислен» ученик отчислен (дополнительно указывается причина отчисления)
- «Отозвано» пользователь отозвал заявление
- «Завершен» занятия завершены

Для отчисления с занятий в рамках сервиса «Цифровой репетитор» необходимо сообщить об этом педагогу, проводящему занятия. Он передаст информацию, после чего статус в разделе «Цифровой репетитор» поменяется на «Отчислен».

Для подключения к онлайн-занятию в рамках работы сервиса «Цифровой репетитор» выполните несколько действий.

**01.** Откройте раздел «Дневник → Мой дневник» или «Дневник → Расписание» (рис.7).

| ученик<br>МЭШ Дневник Учеба Со | бытия Библиотека Архив  | на старую версию 🏞 🗘 |               | τ   |
|--------------------------------|-------------------------|----------------------|---------------|-----|
| Мой дневник Домашние задания   | Оценки Посещаемость     | Расписание НПА       |               |     |
|                                |                         |                      |               |     |
| 8 фев – 14 фев 🖌 сегодня 🔇     | Пн 8 Вт 9 Ср 10 Чт 11 Г | Тт 12 Сб 13 Вс 14 🗲  | 1 день 7 дней | 5 🗸 |
|                                |                         |                      |               | 123 |

Рисунок 7. Занятие с цифровым репетитором в дневнике

- **02.** Занятия с цифровым репетитором отмечены специальной пиктограммой.
- 03. Выберите необходимый урок с отметкой «цифровой репетитор» и нажмите на него.
- **04.** Откроется страница с информацией об уроке (рис.8). Нажмите на кнопку «Присоединиться к уроку».

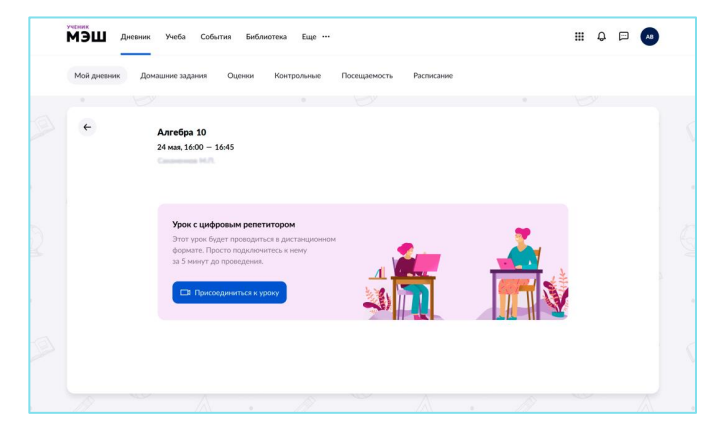

Рисунок 8. Присоединиться к уроку

**05.** Откроется страница входа в виртуальный класс Microsoft Teams (рис.9).

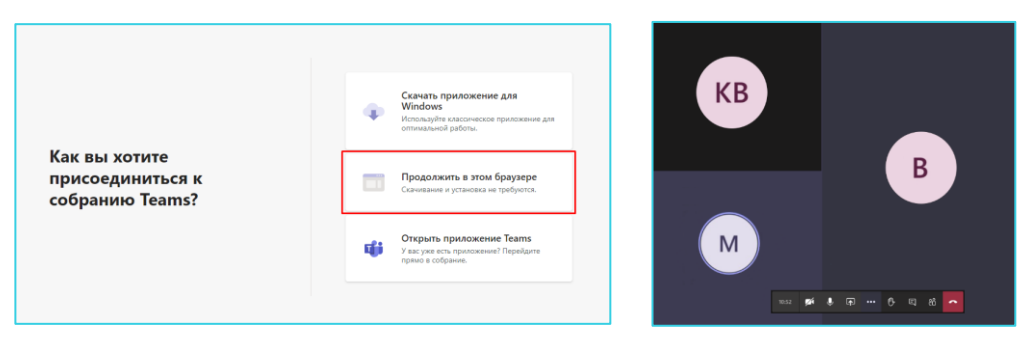

Рисунок 9. Занятие в Microsoft Teams

ЦИФРОВОЙ РЕПЕТИТОР

🗅 ЦР

### Оценка занятия

После завершения занятия ученики могут оценить урок с цифровым репетитором. Для этого откройте раздел «Дневник → Мой дневник». Выберите в расписании занятие с цифровым репетитором (рис.10).

| 6 16:00 – 16:45<br>Алгебра 10      | Решить №321, №344(б) 15 мин.                     |   |
|------------------------------------|--------------------------------------------------|---|
| 🕞 ДИСТАНЦИОННЫЙ ЦИФРОВОЙ РЕПЕТИТОР | Прочитать параграф § 2 «Умножение в мате 15 мин. | > |

Рисунок 10. Занятие с цифровым репетитором

Поставьте оценку «положительно» или «отрицательно», нажав на соответствующие пиктограммы. Для изменения оценки нажмите повторно на пиктограмму (рис.11).

| тичник<br>МЭШ Длевник Учеба Собитик Библиотека Еще ···                             | Ш Ф 🕫 🕢 Спасибо за оценку!                                                                                           |
|------------------------------------------------------------------------------------|----------------------------------------------------------------------------------------------------|
| Мой дневник. Домашине задник Оцении Контрольные Посещеность Распьсиние             | Этот урок уже прошел.<br>Вы положительно оценили качество проведения.<br>Спасибо!                                    |
| 24 как, 1680—1645<br>Урок с цифровым релетитором завершен<br>Вы можете оценть урок | Спасибо за оценку!<br>Этот урок уже прошел.<br>Вы <mark>отрицательно</mark> оценили качество проведения.<br>Спасибо! |

Рисунок 11. Оценка занятия

Родители могут оценить полностью пройденный курс (рис.12).

Для этого откройте раздел «Учеба → Цифровой репетитор → Мои заявления». Выберите курс со статусом «Завершен».

Поставьте общую оценку курсу, при необходимости напишите комментарий.

Нажмите на кнопку «Добавить отзыв».

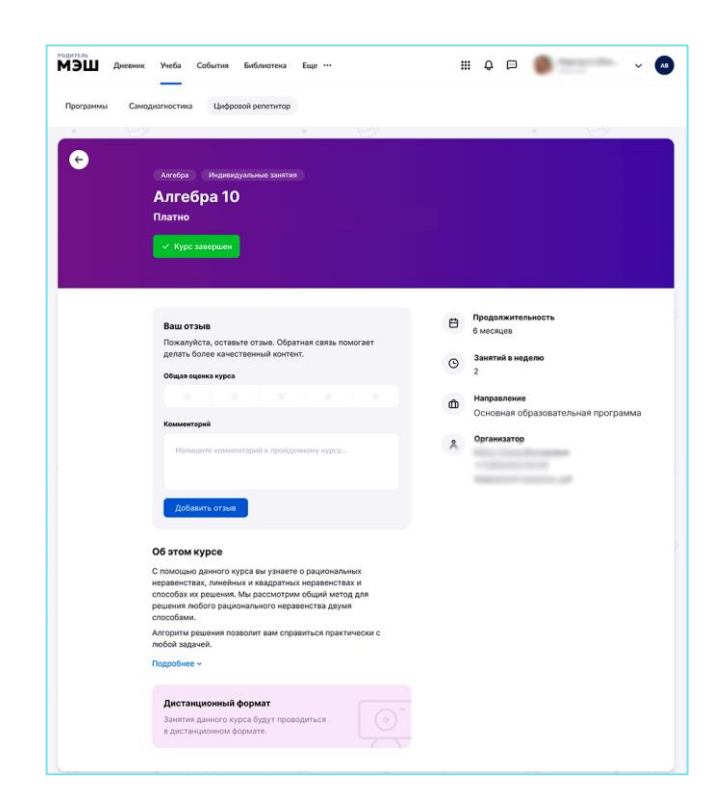

Рисунок 12. Оценка курса

Занятия с цифровым репетитором отмечены специальной пиктограммой.

Отображение занятия с цифровым репетитором на вкладке «Мой дневник» (рис.13).

| ученик<br>МЭШ Дневник Учеба События Библ                                                                                   | лиотека Еще … 🗰 🗘                                                                                                 | рана на на на на на на на на на на на на |
|----------------------------------------------------------------------------------------------------|----------------------------------------------------------------------------------------------------|------------------------------------------|
| Мой дневник Домашние задания Оценки                                                                                        | Контрольные Посещаемость Расписание                                                                               |                                          |
| 11—18 мая V Сегодня < Пн 11 Вт 12<br>Четверг, 14 мая                                                                       | Ср 13 Чт 14 Пт 15 Сб 16 Вс 17 > 1день 7 дней                                                                      | 5 V PDF                                  |
| 1 · 8:30 – 9:15 · каб. 204<br>Алгебра<br>вд                                                                                | Выполнено 1 из 2 Итоговая 35%<br>Решить-№321,-№344(б) 15 мин.<br>Прочитать параграф 5-2-«Умножение в мате 15 мин. | 3 1 >                                    |
| * Перемена з мин.<br>2 · 9:25 — 10:10 · каб. 20<br>Геометрия                                                               | Решить №321, №344(б) 15 мин.<br>Прочитать параграф § 2 «Умножение в мате 15 мин.                                  | >                                        |
| <ul> <li>Я Перемена 5 мин.</li> <li>3 - 10:30 − 11:15 - каб. 312</li> <li>Русский язык</li> <li>кр</li> </ul>              | Не задано                                                                                                    | >                                        |
| Я Перемена 5 мин.<br>4 · 11:25 − 12:10 · каб. 204<br>Биология                                                              | Не задано                                                                                                    | ,                                        |
| <ul> <li>Я Перемена 5 мин.</li> <li>5 · 12:30 – 13:15 · каб. 318</li> <li>Литература</li> <li>Я Перемена 5 мин.</li> </ul> | Не задано                                                                                                    | >                                        |
| 6 16:00 — 16:45<br>Алгебра 10<br>Св дистанционный цифровой репетитор                                                       | Решить №321, №344(б) 15 мин.<br>Прочитать параграф § 2 «Умножение в мате 15 мин.                                  | >                                        |
|                                                                                                    | Ура! Домой!                                                                                                    |                                          |
|                                                                                                    |                                                                                                    |                                          |

Рисунок 13. Отображение на вкладке «Мой дневник»

#### Отображение занятия с цифровым репетитором на вкладке «Расписание» (рис.14)

|       |                                                                        |                                                                   |                                                                     | ~                                                        | 1                                                        |                                                          |
|-------|------------------------------------------------------------------------|-------------------------------------------------------------------|---------------------------------------------------------------------|----------------------------------------------------------|----------------------------------------------------------|----------------------------------------------------------|
| 11 ма | ия — 17 мая 🗡 сегодня                                                  |                                                                   |                                                                     |                                                          |                                                          | pdf Неделя Го                                            |
|       | Пн 11 мая<br>08:30-14:05                                               | Вт 12 мая<br>08:30-13:15                                          | Ср 13 мая<br>08:30-14:05                                            | Чт 14 мая<br>08:30-14:05                                 | Пт 15 мая<br>08:30-13:15                                 | Сб 16 мая<br>08:30-13:15                                 |
| 8:00  |                                                                        |                                                                   |                                                                     |                                                          |                                                          |                                                          |
| 9:00  | 8:30-9:15 1 урок<br>Алгебра<br>наб. 32, корпус 1                       | 8:30-9:15 1 урок<br>Физика<br>каб. 100, корпус 1                  | 8:30-9:15 1 урон<br>Английский язык<br>каб. 302, корпус 3           | 8:30-9:15 1 урок<br>Алгебра<br>каб. 32. корпус 1         | 8:30-9:15 1 урон<br>История<br>каб. 121, корпус 3        | 8:30-9:15 1 урок<br>Литература<br>каб, 136, корпус 3     |
|       | # Перемена 10 мин.                                                     | иоп кр. з                                                         | Я Перемена 10 мин.                                                  | Я Перемена 10 мин.                                       | 考 Перемена 10 мин.                                       | 🖉 Перемена 10 мин.                                       |
| 10:00 | 9:25-10:10 2 урок<br>География<br>наб. 129, корпус 3                   | 9:25-10:10 2 урон<br>Биология<br>коб. 121, корпус 3               | 9:25-10:10 2 урок<br>Русский язык<br>наб. 136, корпус 3             | 9.25-10.10 2 урон<br>Геометрия<br>каб, 121, корпус 3     | 9:25-10:10 2 урон<br>География<br>каб. 129, корпус 3     | 9:25-10:10 2 урон<br>Физкультура<br>каб. 53. керпус 3    |
|       | 🖈 Перемена 20 мин.                                                     | 🗶 Перемена 20 мин.                                                | ∦ Перемена 20 мин.                                                  | 🗶 Перемена 20 мин.                                       | 🕺 Перемена 20 мин.                                       | 🗴 Перемена 20 мин.                                       |
| 11:00 | 10:30-11:15 3 урок<br>Музыка<br>каб. 215, корпус 1                     | 10:30-11:15 3 урок<br>Геометрия<br>каб, 121, корпус 3             | 10:30-11:15 3 урон<br>Обществознание<br>наб. 121, кортус 3          | 10:30-11:15 3 урок<br>Русский язык<br>каб. 121, корпус 3 | 10:30-11:15 З урон<br>Алгебра<br>каб. 32, корпус 1       | 10:30-11:15 3 урок<br>Геометрия<br>жаб. 25, корпус 3     |
|       | # Перемена 10 мин.                                                     | 🗶 Перемена 10 мин.                                                | Я Перемена 10 мин.                                                  | <ul> <li>Перемена 10 мин.</li> </ul>                     | * Перемена 10 мин.                                       | Я Перемена 10 мин.                                       |
| 12:00 | 11:25-12:10 4 урок<br><b>Литература</b><br>наб. 136, кортус 3          | 11:25-12:10 4 урож<br>Английский язык<br>каб, 121, корпус 3<br>кр | 11:25-12:10 4 урок<br>Алгебра<br>каб. 32, корпус 1                  | 11:25-12:10 4 урок<br>Биология<br>каб. 121. корпус 3     | 11:25-12:10 4 урок<br>Физнультура<br>каб. 121, корпус 3  | 11:25-12:10 4 урок<br>Русский язык<br>каб. 121. корпус 3 |
|       | 🖇 Персмена 20 мин.                                                     | # Перемена 20 мин.                                                | # Перемена 20 мин.                                                  | <ul> <li>Перемена 20 мин.</li> </ul>                     | Я Перемена 20 мин.                                       | ∦ Перемена 20 мин.                                       |
| 13:00 | 12:30-13:15 5 ураж<br>Русский язык<br>наб. 136, корлус 3<br>кр         | 12:30-13:15 5 урок.<br>История<br>каб. 136, корпус 3              | 12:30-13:15 5 урон<br>Физиультура<br>#26, 52, корлус 1              | 12-30-13:15 5 урок<br>Литература<br>каб. 121, корпус 3   | 12:30-13:15. 5 урок<br>Информатика<br>каб. 129, корпус 3 | 12:30-13:15 5 урок.<br>Физнка<br>каб. 121. корпус 3      |
| 1100  | ¥ Перемена 10 мин.<br>13:20-14:05 бурок<br>Химия<br>каб. 121, корпус 3 |                                                                   | Я Перемена 10 мин.<br>13:20-14:05 бурок<br>ОБЖ<br>каб. 11, корпус 1 | <ol> <li>Перемена 10 мин.</li> </ol>                     |                                                          |                                                          |
|       |                                                                        |                                                                   | JAMUNA .                                                            |                                                          |                                                          |                                                          |
| 15:00 |                                                                        |                                                                   |                                                                     |                                                          |                                                          |                                                          |
|       |                                                                        |                                                                   |                                                                     | 16:00-16:45 б урок<br>Алгобра 10                         |                                                          |                                                          |

Рисунок 14. Отображение на вкладке «Расписание»

Отображение занятия с цифровым репетитором в дополнительной информации к уроку (рис.15).

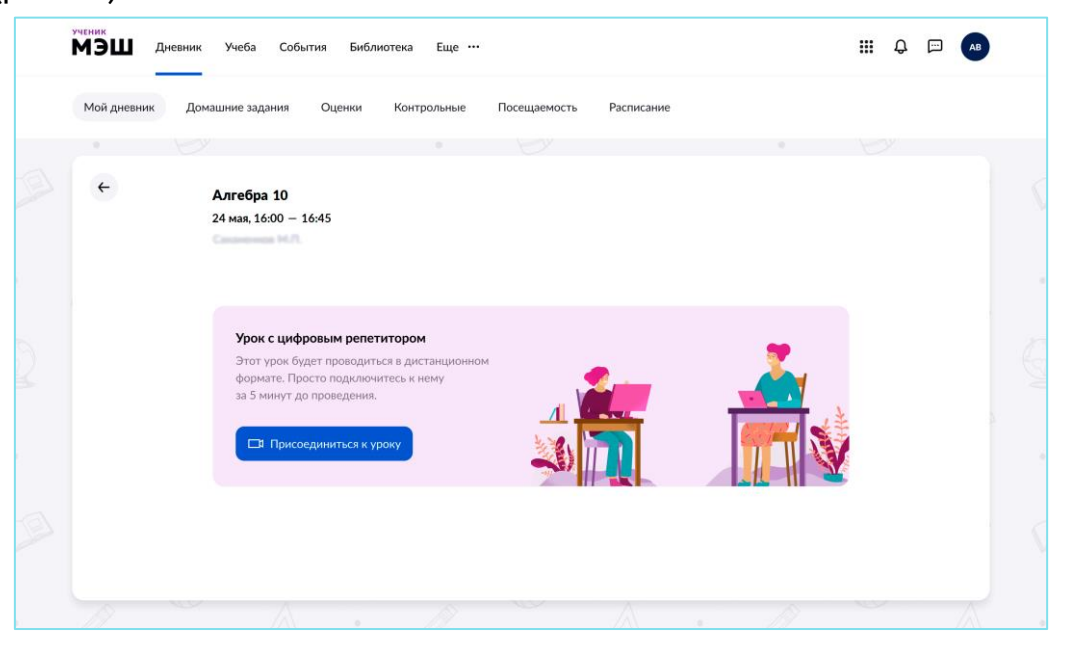

Рисунок 15. Отображение в дополнительной информации к уроку